## **TAS Guide - Orders**

## Entering Courses

Once you are logged into TAS, there are two ways to create a course. You can select Courses in the left column and then select Class Scheduler, or you can click the button that says New Class.

| 🃜 Cart (0 - \$0.00)                      |                               |                          |                               | FAQ Sign Out         |
|------------------------------------------|-------------------------------|--------------------------|-------------------------------|----------------------|
| POWERED BY HEARTCERT                     |                               |                          |                               | My Profile           |
| Courses                                  | Scheduled                     | Classes                  |                               |                      |
| Reporting                                | Date Range                    | Start Date               | Stop Date                     |                      |
| Store                                    | Next 30 Days 🔹                | 10-04-2021               | 11-03-2021                    | Clear Filter         |
| Getting Started                          | Discipline                    | Location                 | Торіс                         |                      |
| lcon Key                                 | select discipline 🔻           | select location 🔻        | select topic 🔻                | 1                    |
| A Attach itom                            | Find a Class                  |                          |                               |                      |
| - Allach item                            | class id or topic or instruct | or or discipline         | New Class                     | Export               |
| 误 - Add item to <b>Cart</b>              |                               |                          |                               |                      |
| ब्रिट - Open Class Editor                | Event ID Class Time(s)        | Topic Active Client Inst | ructor(s) Location Discipline | Seats Filled Open Ca |
| لله - Open <b>Class Roster</b>           |                               |                          |                               |                      |
| 🗐 - <b>Delete</b> item                   |                               |                          |                               |                      |
| le - Download file                       |                               |                          |                               |                      |
| https://heartcert.mytasystem.com te item |                               |                          |                               |                      |

First, you will want to create the course. To do this, scroll down to select the course type from the drop down menu, add the client and location (if applicable), choose the date, and add the start and end time. If your course will be meeting more than one day, you will want to click Save Time and then add the additional date(s) and time(s). It does not matter if the check to activate box is clicked unless you are a subscriber with us (if you are a subscriber, that will determine if the course is listed on the website or not).

| Class Information            | ı                            |                        |           |
|------------------------------|------------------------------|------------------------|-----------|
| Event ID Course              |                              |                        |           |
| sele                         | ect topic                    | Ŧ                      | New Class |
| Client                       |                              | Location               |           |
| select client                | ▼                            | select location        | Ŧ         |
| Start Date                   | Start Time                   | Stop Time              |           |
| Missing required field       | Missing required field       | Missing required field | Save Time |
| Start Date                   | Start Time                   | Stop Time              |           |
| Check to activate this class | in the upcoming classes list |                        |           |

You then have options to add details such as pricing, number of students (seats), notes, files (can be uploaded from your computer, i.e. completion certificates), and instructor(s).

| ist Price                                                                                                  |            | Sale Price                    | Seats                |                             | Bank<br>please select                                                |
|----------------------------------------------------------------------------------------------------|------------|-------------------------------|----------------------|-----------------------------|----------------------------------------------------------------------|
| □ Shippable                                                                                                | Taxable    |                               |                      |                             |                                                                      |
| Class Note                                                                                                 | es         |                               |                      |                             |                                                                      |
| lote                                                                                                    |            |                               |                      | Audience                    |                                                                      |
|                                                                                                    |            |                               |                      | select 🔻                    | Save Note                                                            |
| Last Update                                                                                                |            |                               | Audience             |                             | Note                                                                 |
| ocument                                                                                                    | s and File | 2S<br>Documen                 | t/File Name          |                             |                                                                      |
| )ocument                                                                                                   | s and File | 2S<br>Documen                 | t/File Name          |                             | Save File                                                            |
| )ocument<br>Choose in<br>File ID                                                                           | s and File | Documen<br>File Name          | t/File Name          | . Use Last                  | Save File                                                            |
| Document<br>Choose Hi<br>File ID                                                                           | S and File | Documen<br>File Name          | t/File Name          | . Use Last                  | Save File                                                            |
| Document<br>Choose File<br>File ID<br>Toggle File Ma                                                       | s and File | ES Documen File Name          | t/File Name          | . Use Last                  | Save File                                                            |
| Document<br>Choose File<br>File ID<br>Toggle File Ma<br>Structors<br>ay Type<br>select type                | s and File | ES Documen File Name Pay Rate | t/File Name          | . Use Last                  | Save File<br>: Update<br>Notify All Instructors                      |
| Document<br>Choose in<br>File ID<br>Toggle File Ma<br>Structors<br>ay Type<br>select type<br>ID First Name | S and File | ES Documen File Name Pay Rate | t/File Name Size Ext | . Use Last<br>Save Pay Rate | Save File<br>: Update<br>Notify All Instructors<br>Pay Type Pay Rate |

After all details have been entered (or any time you go in and make adjustments), always be sure you click the Save Changes button at the bottom of the screen.

## **Student Roster and Issuing Cards**

After saving your created course, you can go in and add students to your roster. Remember, each student should have their own unique email address. If you want to add additional information (such as address or notes), click Toggle Additional Information.

| Stud      | ent E    | ditor         |        |       |            |       |       |          |                |
|-----------|----------|---------------|--------|-------|------------|-------|-------|----------|----------------|
| First Nar | ne       | Last N        | ame    | Email |            |       |       |          |                |
|           |          |               |        |       |            |       |       | Sav      | ve Student     |
| Phone     |          |               |        | Label |            |       | Score | Finaliz  | e Class Roster |
|           |          |               |        | sel   | ect status | ▼     |       |          |                |
| i Togg    | gle Addi | tional Inform | nation |       |            |       |       |          |                |
| Stud      | ents     | Report        |        |       |            |       |       | Studen   | ts 🔿 Waitlist  |
| RID       | PID      | Student       | Email  | Phone | Label      | Score | Notes | Products | Due            |
|           |          |               |        |       |            |       |       |          |                |

Once all of your students are entered, click Finalize Class Roster. This is where you will record who attended, if they passed, and what their score was. You can Select All Records and then input that information if it is all the same. There are options to select if cards or certificates were sent, but those are optional and just for your own records. The Training Center needs to see the student info, who attended, if they passed, and what their score was.

To issue the students cards, click Select All Records and then Export Cards. This will download a document in AHA format that you can upload into your instructor network account.

| AHA Basic Life Support (BLS) |                    |                     |                |                  |       | Instructors |      |         |         |       |      |            |            |      |
|------------------------------|--------------------|---------------------|----------------|------------------|-------|-------------|------|---------|---------|-------|------|------------|------------|------|
| Cla                          | Classroom Course   |                     |                |                  |       | Score       |      |         |         |       |      |            |            |      |
| Mor<br>eCa                   | nday - l<br>rd Cod | Decemb<br>le: 15-30 | er 20, 2<br>01 | 021 10:00 AN     | 1     |             |      |         |         |       |      | Update     | Score(s)   |      |
|                              | RID                | Name                | Email          | Phone            | Label | Att         | Inv  | Paid    | Pass    | Score | Card | Cert       |            |      |
|                              | 59177              | test test           | test@gm        | ail.com          |       |             |      |         |         |       |      |            | D          | Ī    |
|                              | Select Al          | l Records           |                | Clear All Select | ions  |             | E    | xport ( | Card(s) |       | Ger  | nerate Co  | ertificate | e(s) |
|                              | Seat All :         | Students            |                | Invoice All Stud | lents |             | Mark | All Stu | dents P | aid   | ſ    | Pass All S | tudents    |      |
|                              | Ba                 | ıck                 |                | Save Change      | es    |             |      |         |         |       |      |            |            |      |

## **Ordering Cards**

To place an order for your certification cards, from the main screen click Store (in the left hand column) and then click Catalogs. On the Catalogs page, click the computer screen icon to the right of Training Center Products to be taken to the various options for cards to be purchased.

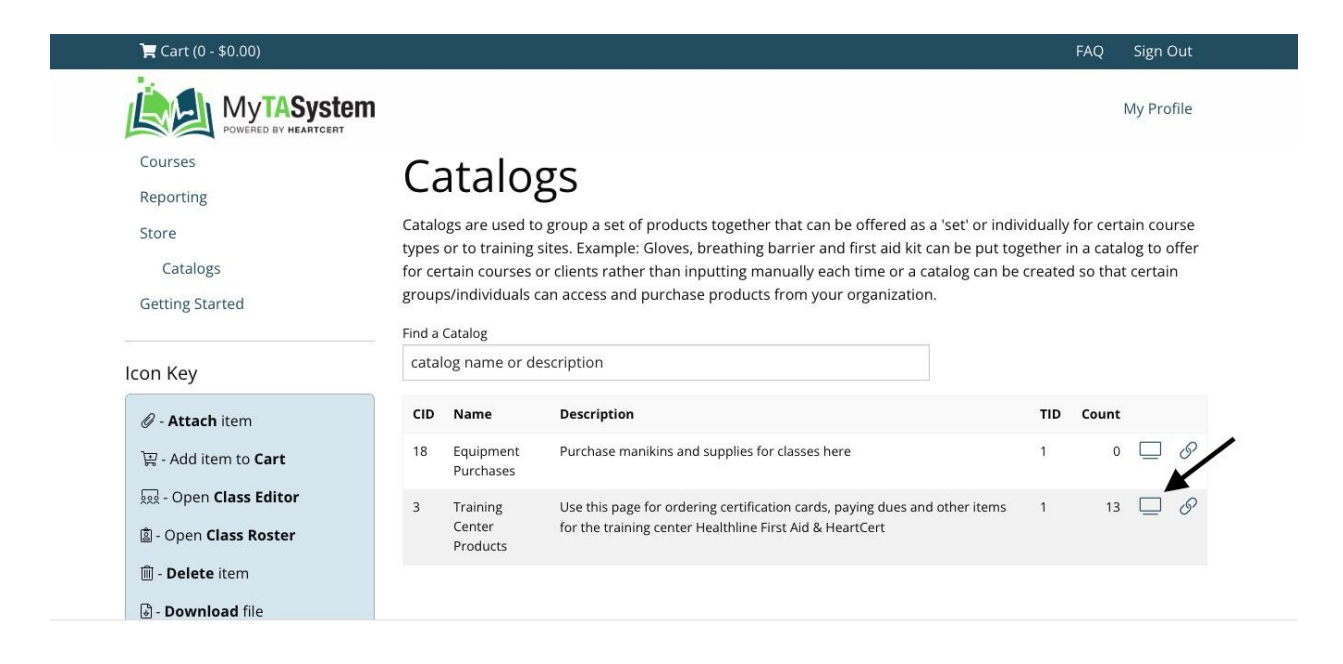

Once you are on the product page, you will see each card is available at the regular rate or the bulk rate. In order to get the bulk pricing you have to purchase at least 100. If you are going to purchase multiple items, just click add to cart for the different items you want and when you have chosen all of the ones you want, you can click the cart in the upper left corner.

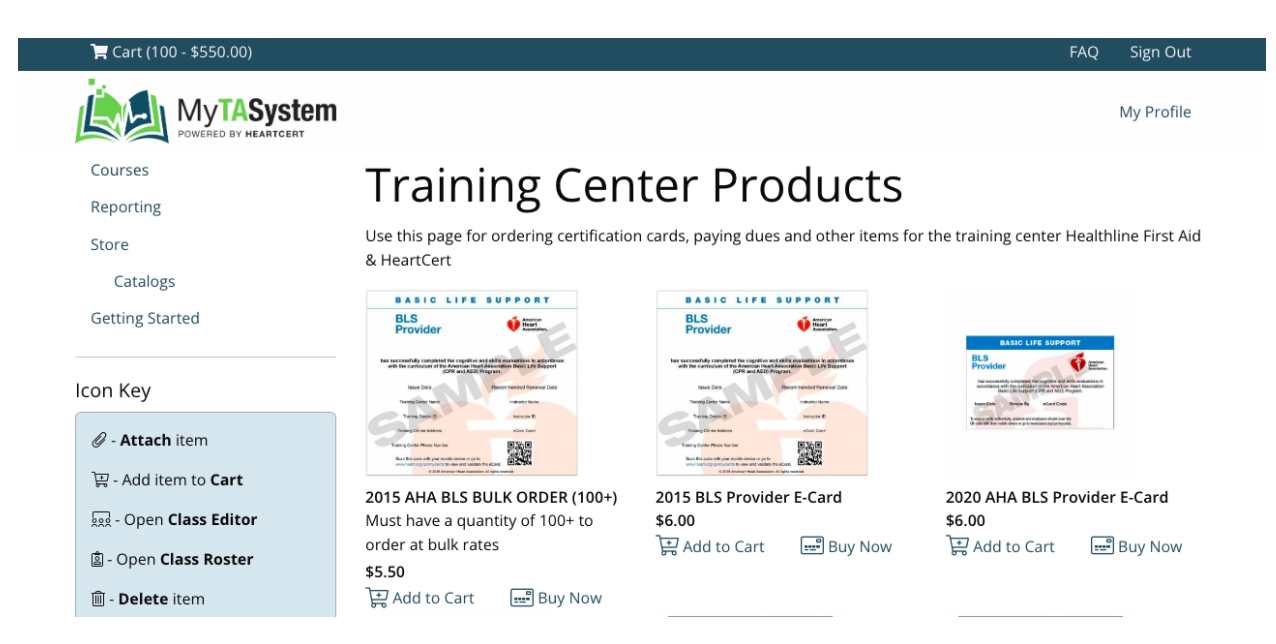

When you are in your cart, to update the quantity of an item, just click on that item, and then you will see that in the Item Name space on the right side of the screen. Enter the quantity you want in the quantity space and then click update. If you want to remove an item, click on it and when you see that item in the Item Name space you can click Remove. When your cart is the way you want it, click Checkout and complete that process (feel free to add any needed notes). It can take 48-72 business hours to get your cards in your instructor account and we will let you know when the order has been fulfilled.

|         | Your Cart  |                                     |                     |           |                 |                                  |  |  |  |
|---------|------------|-------------------------------------|---------------------|-----------|-----------------|----------------------------------|--|--|--|
|         |            | Select items in your cart to adju   | ust quantities or i | remove in | dividual items. |                                  |  |  |  |
| ltems i | in your ca | rt                                  |                     |           |                 | Adjust quantities                |  |  |  |
| Name    | Туре       | Description                         | Price               | Qty       | ltem Total      | Item Name                        |  |  |  |
|         | Product    | 2020 AHA BLS Provider E-Card (100+) | \$5.50              | 100       | \$550.00        | 2020 AHA BLS Provider E-Ca       |  |  |  |
|         | Empty Cart | Checkout                            |                     |           |                 | Quantity<br>100<br>Update Remove |  |  |  |

\*If you would like to have additional options for managing your courses, please contact us about our subscription plans.